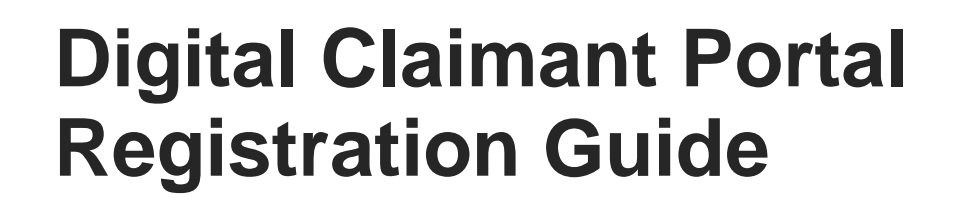

Associate Staff Member

Digital Programme & Innovation Office (DPIO)

# Contents

| Introduction                            |   |
|-----------------------------------------|---|
| Register on the Digital Claimant Portal | 2 |
| 1.1 Register an account                 | 2 |
| 1.2 Complete your profile               | 4 |
| Help & Support                          | 8 |

## Introduction

This guide will show you how to register on the Ulster University Digital Claimant Portal. After you have registered you will be able to submit expenses incurred and create prior approval requests, as a provider of support services to the University.

Please note: you must register using your Ulster University email address.

# 1.Register on the Digital Claimant Portal

### 1.1 Register an account

1. Open the Digital Claimant Portal and click Sign In / Register

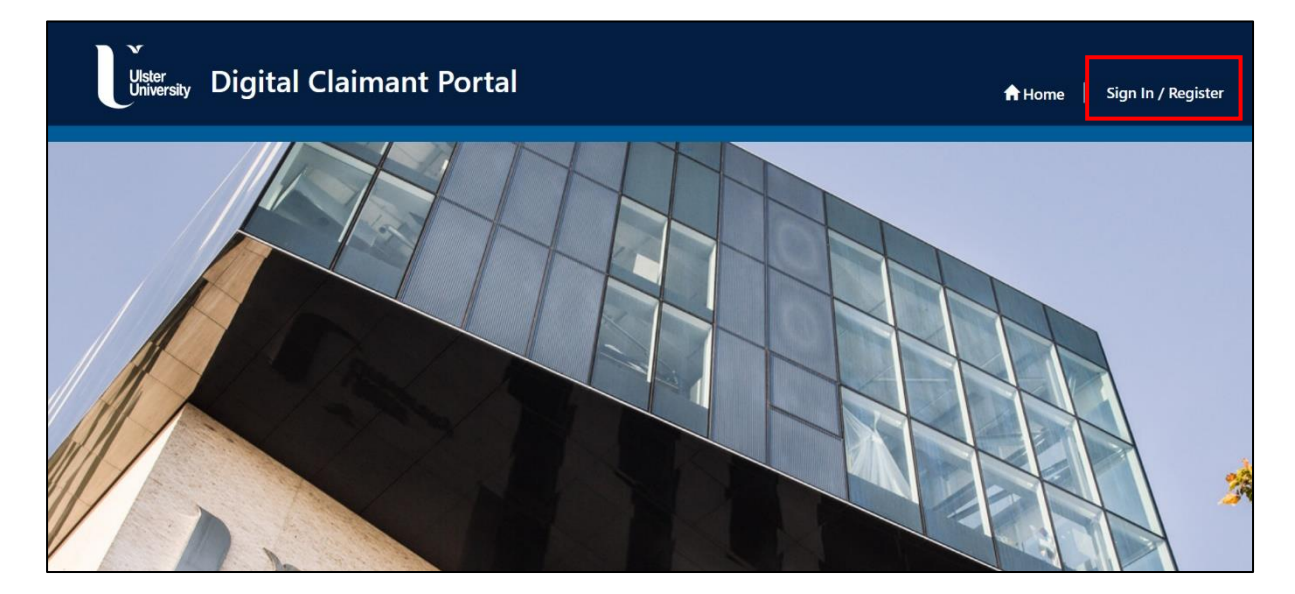

2. Click on Register > Students/Associate Staff

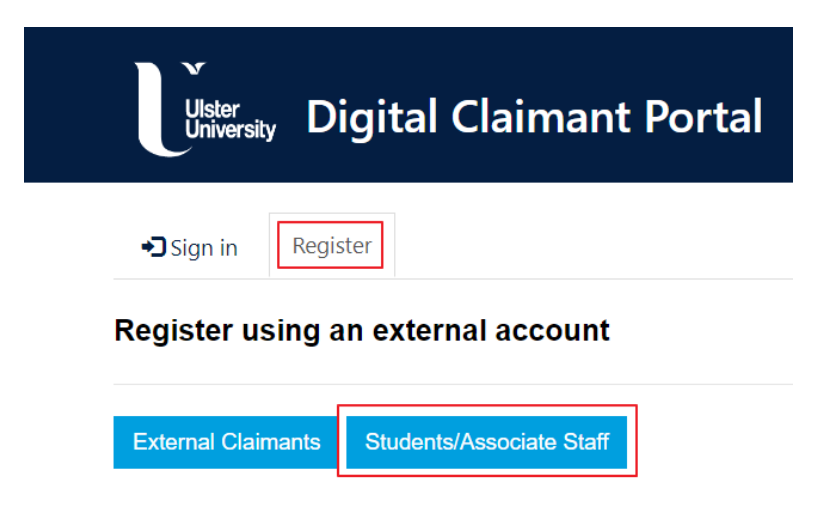

**Please note:** the initial login will use Multifactor Authentication (MFA). Ensure you have the Microsoft Authenticator app on your phone.

3. Enter your Ulster University email address and click Next

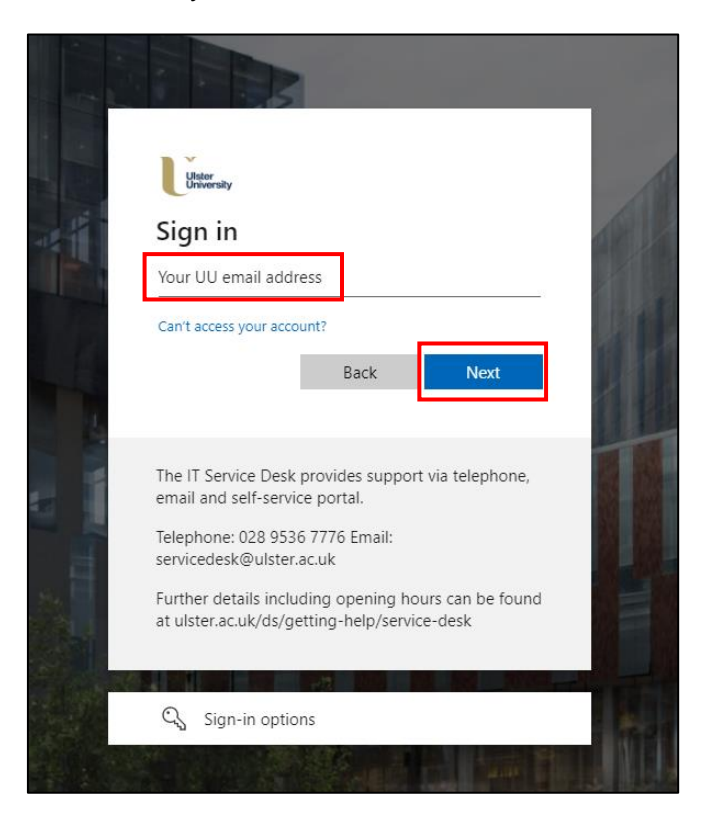

4. Enter your password and click Sign in

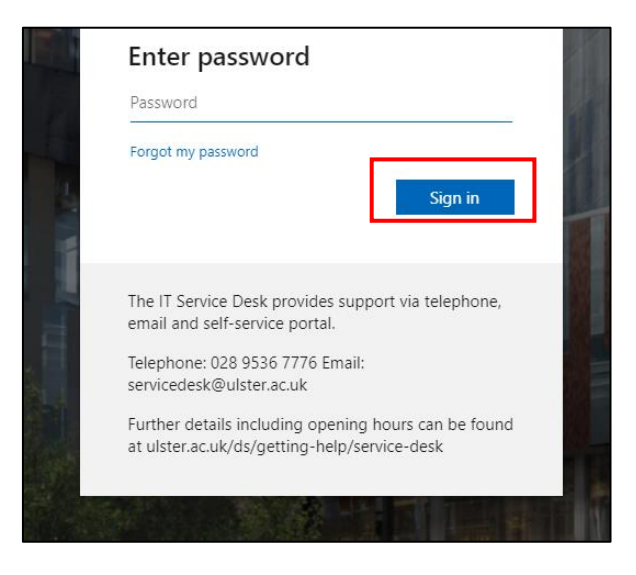

5. Enter the code in your Authenticator app to launch the portal registration form.

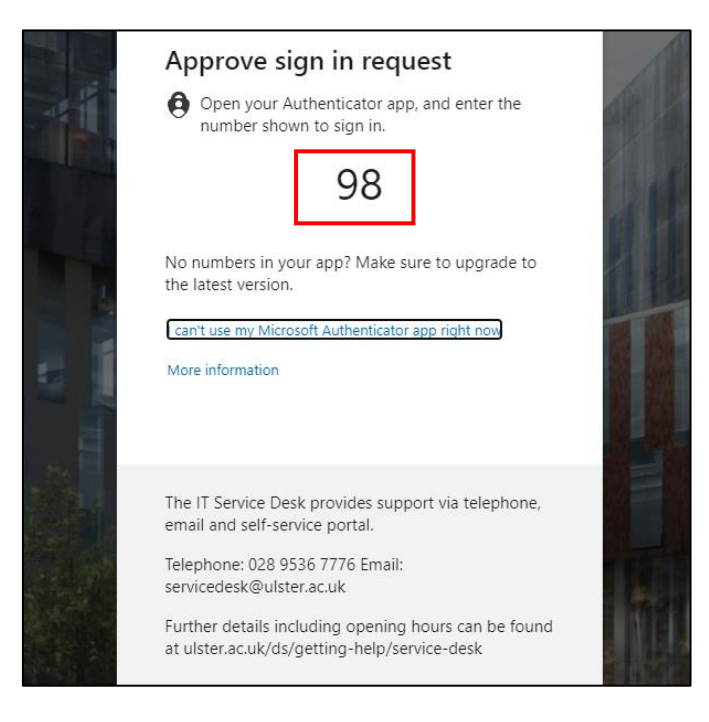

### 1.2 Complete your profile

1. Complete the form with your personal details, including your 'A Code'.

Please note: The fields marked with an asterisk (\*) are mandatory.

Some details will be auto filled by the system with data from Active Directory, such as: First name, last name, E-mail address, and others. These cannot be edited through the portal.

|                  | ~                          |
|------------------|----------------------------|
| First Name *     | Last Name *                |
| Email *          | Mobile Phone               |
|                  | Provide a telephone number |
| A Code *         |                            |
| 20565            |                            |
| Home Campus *    |                            |
|                  | ·                          |
| Address Line 1 * | Address Line 2             |
|                  |                            |
| Address Line 3   | Address Line 4             |
| Fown *           | County/State *             |
|                  |                            |

- 2. Scroll down on the form to continue filling your banking account details.
- 3. <u>**Registered UK Taxpayer**</u> if you select 'yes' in this field, you will be required to enter your National Insurance Number:

4. <u>UK Bank Account</u>: if you select 'UK' in 'Please select which of these describes your bank account', then you will be prompted to populate your Bank name, Account Number and Sort Code details:

| Please select which of these describes your Bank Account UK O Non UK |             |  |
|----------------------------------------------------------------------|-------------|--|
| Bank Name *                                                          |             |  |
| Santander                                                            |             |  |
| Account Number *                                                     | Sort Code * |  |
|                                                                      |             |  |

Please note: do not include the hyphens in the Bank Sort Code

5. <u>Non-UK Bank Account</u>: if you select 'Non-UK' in 'Please select which of these describes your bank account', then you will be prompted to populate your bank account details, IBAN and Swift/BIC code:

| O OK W NON OK                       |                     |  |
|-------------------------------------|---------------------|--|
| Bank Name *                         |                     |  |
| Santander                           |                     |  |
| Account Number                      | Sort Code           |  |
| Bank Address (including Postcode) * | Bank Routing Code * |  |
| PO Box 456B                         | 123456789           |  |
|                                     | Swift / BIC Code *  |  |
| IBAN Number *                       | Shirty bie code     |  |

Please note: the format of the IBAN and Swift Code fields:

IBAN example: BH 7109612B4567W9

- Min 9 max 30 characters
- First 2 characters must be a letter
- Others can be a letter or a digit

Swift Code example: AAAABB4C334

- Length can be 8 or 11 characters
- First 6 characters must be a letter
- Next 2 characters can be a letter or a digit

If the length is 11, the last 3 characters can be a letter or a digit

**Please note:** you cannot edit your bank details or your UK Taxpayer status in your profile after you click Submit.

If these details have changed, please email subsid-payroll@ulster.ac.uk

6. Click on **Submit.** Your details will then be saved in the database.

| Please select which of these describes your Bank Account |                                                              |
|----------------------------------------------------------|--------------------------------------------------------------|
| ○ UK                                                     |                                                              |
| Bank Name *                                              | _                                                            |
| Santander                                                |                                                              |
| Account Number                                           | Sort Code                                                    |
|                                                          |                                                              |
| Bank Address (including Postcode) *                      | Bank Routing Code *                                          |
| PO Box 456B                                              | 123456789                                                    |
| IBAN Number *                                            | Swift / BIC Code *                                           |
| BH 7109612B4567W9                                        | AAAABB4C334                                                  |
| * If your bank details or your UK Taxpayer status        | have changed please email <u>subsid-payroll@ulster.ac.uk</u> |

#### 7. The system will present a success message after the details have been submitted:

| , | Ulster<br>University Digital Claimant Portal | A Home ↓ A Notifications 20 ↓ Claim Forms - ↓ | Soane Campos <del>-</del> |
|---|----------------------------------------------|-----------------------------------------------|---------------------------|
|   | Submission completed successfully.           |                                               | x                         |

8. Click on **Claim Forms** on the top menu to view the list of forms available to Associate Staff Members:

| Ulster<br>University Digital Claimant Portal | A Home 🕴 🐥 Notification | IS 20 Claim Forms -                    |
|----------------------------------------------|-------------------------|----------------------------------------|
|                                              |                         | Reimbursed Expenses<br>Prior Approvals |

9. Alternatively, click on the **Home** button on the top menu and scroll down to view the list of forms available to Associate Staff Members:

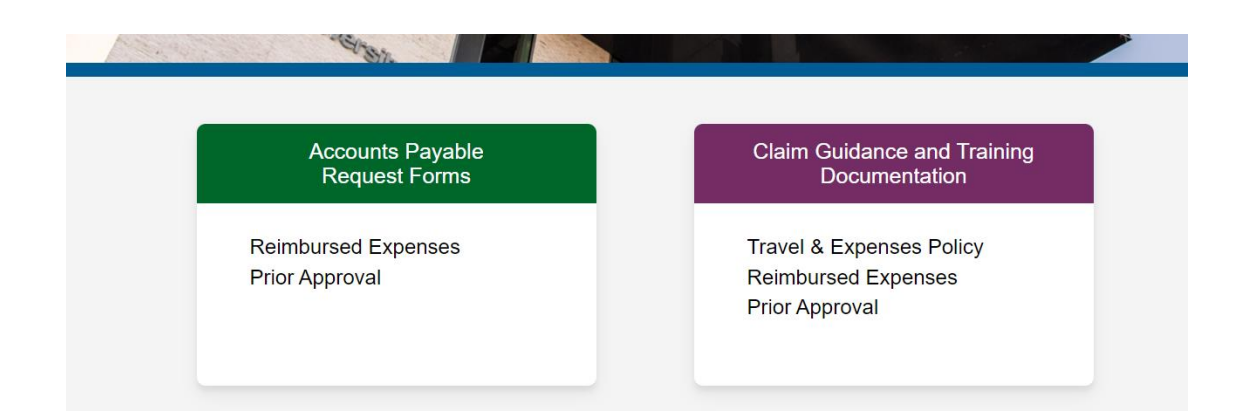

#### Help & Support

Links to claim form guidance and training documentation (PDF guides) are available on the **Portal Home** screen.

For any issues with Multifactor Authentication please refer to the MFA Guide

If you experience any technical difficulties, you can contact the IT Service Desk by clicking the **UniDesk IT Service Desk** tile on the Ulster Portal and selecting **New call**.

You can also access the UniDesk Self Service Portal by clicking on the link below:

UniDesk Self Service